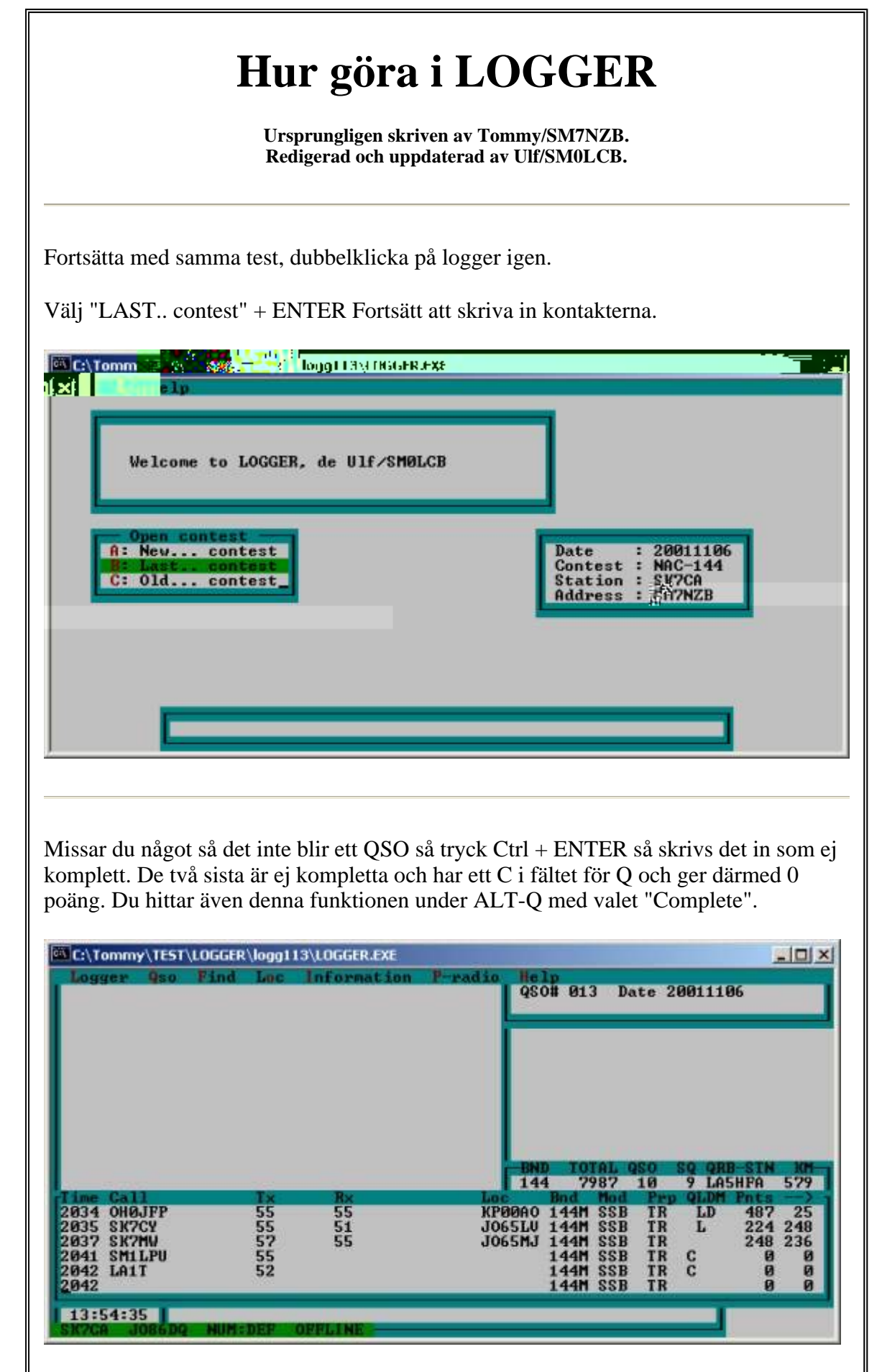

Du kan även logga signaler som hörda eller fyrar genom att skriva in ett 'H' eller 'B' i

fältet för "Rx" rapporten. Detta kommer att expanderas till "HRD" d.v.s. hörd station respktive "BCN" d.v.s. fyr. Stationer som loggas som hörda och ej är körda i testen skrivs ut i L\_COMM.TXT filen när man avslutar testen.

I katalogen INFO finns en underkatalog CALLFILE med filen CALL som har ett innehåll vid installationen. Under körandet byggs den på med dina kontakter så att nästa gång kan du se om stationen är körd. Här följer en förklaring hur detta fungerar.

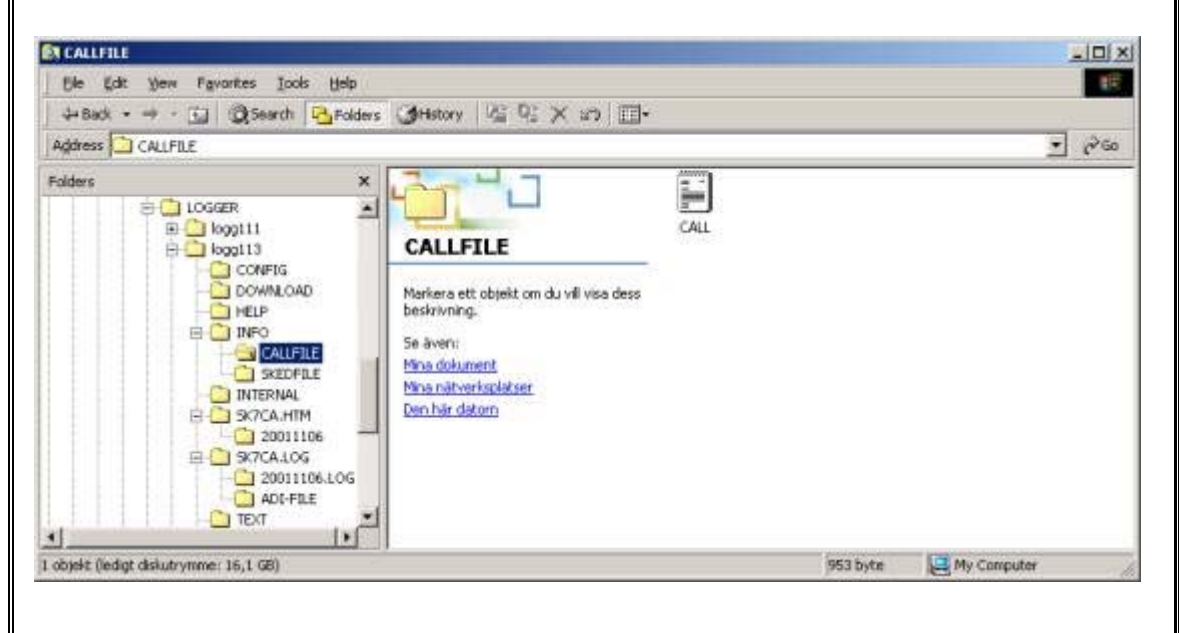

Först måste du aktivera en callfil. Väljer callfil under ALT-I och "Use call file". Du får ett antal alternativ (första gången finns bara valet "CALL"). Du kan välja denna som är medskickad men ett bättre alternativ är att skapa en egen genom att trycka "Insert" och skriva ett unikt namn på filen t.ex. din anropssignal.

Du kan givietvis använda med medskickade callfilen med namnet CALL men kom ihåg att alla nya versioner av LOGGER alltid skickar med denna och kommer att skriva över denna om du inte säge nej till detta.

| Logger 9so Find Loc                                                                        | Information                                                                                                    | P-radio Hel                                                                                    | lp                                           | . D.                                   |                                  | 001111            | 96                          |                       |
|--------------------------------------------------------------------------------------------|----------------------------------------------------------------------------------------------------|------------------------------------------------------------------------------------------------|----------------------------------------------|----------------------------------------|----------------------------------|-------------------|-----------------------------|-----------------------|
|                                                                                            | Note add<br>Note view<br>Call info a<br>Call info v<br>Sked setup<br>Sked edit<br>Sked view<br>Uiew beacon<br>View geogra<br>View other<br>Statistics<br>Statistics | le [Ctrl-+<br>dd<br>iew<br>[Ctrl-7<br>list<br>phic list<br>text file<br>view. [Ctrl-4<br>setup | 13<br>13<br>13<br>13                         | AL (                                   | ISO<br>10                        | SQ QR<br>9 LAS    | B-STN<br>5HFA               | KH<br>579             |
| 2034 OH0JFP 55<br>2035 SK7CY 55<br>2037 SK7MW 57<br>2041 SM1LPU 55<br>2042 LA1T 52<br>2042 | 55<br>51<br>55                                                                                                    | KP00A0<br>J065LU<br>J065MJ                                                                     | 144M<br>144M<br>144M<br>144M<br>144M<br>144M | SSB<br>SSB<br>SSB<br>SSB<br>SSB<br>SSB | TR<br>TR<br>TR<br>TR<br>TR<br>TR | LD<br>L<br>C<br>C | 487<br>224<br>248<br>0<br>0 | 25<br>248<br>236<br>Ø |

| C:\Tommy\TEST\I                             | LOGGER\logg113\LOGGER.EXE                                                                                                    |                                                                         |
|---------------------------------------------|----------------------------------------------------------------------------------------------------|-------------------------------------------------------------------------|
| Logger Qso                                  | Find Loc Information P-radio He                                                                                                    | lp<br># 813 Date 20011106                                               |
| Write data to<br>Read data fro<br>Time Call | Mark worked call NO<br>Mark active call NO<br>Toggle Find [Ctrl-A]<br>Call<br>Locator<br>Call/Locator<br>QSO timeout<br>Direction<br>Becon<br>Geographic<br>Logbook<br>Call information<br>Note information | TOTAL 950 SQ QRB SIN M<br>7987 10 9 LASHFA 522<br>Bod Mod Prp 9LDM Pats |
| 2034 OH0JFP<br>2035 SK7CY                   | DXCC information                                                                                                    | 144M SSB TR LD 487 23<br>144M SSB TR L 224 248<br>144M SSB TR L 224 248 |
| 2041 SM1LPU                                 | 55<br>52                                                                                                    | 144M SSB TR C Ø                                                         |

Gå ur med ESC och skriv in ett nytt signal i "Call" fältet, testa med SM0F enbart och titta uppe till vänster.

Observera att detta gäller endast om du valt att använda den medskickade CALL filen. Din nya fil är tom och kommer inte att generera någon sökträff.

| C:\Tommy\TEST<br>Logger 9so<br>A SMOFFS<br>B SMOFMT<br>C SMOFZH                                               | TLOGGER\logg1<br>Jog9AG :<br>Jog9AK :<br>Jog9HI : | 13\LOGGER.EXE<br>306 km, -> 1<br>320 km, -> 1<br>327 km, -> 2 | Pradio H<br>9. <-201 Q<br>6. <-198<br>4. <-206 | elp<br>SO# 013                                                                    | Date 20011           | 106                                                         |
|----------------------------------------------------------------------------------------------------|---------------------------------------------------|---------------------------------------------------------------|------------------------------------------------|-----------------------------------------------------------------------------------|----------------------|-------------------------------------------------------------|
|                                                                                                    |                                                   |                                                               | 1                                              | ND TOTA<br>44 798                                                                 | 950 59 9<br>7 10 9 L | RB <u>STN RM</u><br>A5HFA 579                               |
| Time Call<br>2034 OH0JFP<br>2035 SK7CY<br>2037 SK7MW<br>2041 SM1LPU<br>2041 SM1LPU<br>2042 LA1T<br>2100 SM0F_ | T×<br>55<br>55<br>57<br>55<br>55<br>52            | 8×<br>55<br>51<br>55                                          | LOC<br>KPAØA<br>JO65L<br>JO65M                 | Bnd M<br>0 144M S<br>U 144M S<br>J 144M S<br>144M S<br>144M S<br>144M S<br>144M S | TR C                 | H Pnts<br>487 25<br>224 248<br>248 236<br>0 0<br>0 0<br>0 0 |
| 14:03:58                                                                                                    |                                                   | OPPLINE                                                       | -011                                           |                                                                                   |                      |                                                             |

Nu har du från CALL filen fått exempel på några möjliga CALL och locator, avstånd och beamriktning från dig och mot dig. Färgen över locatorn varierar lite beroende på Inställningar men kan tex betyda att du kört honom tidigare på denna test,(röd) eller kört honom tidigare på detta band (grönt) osv.

Du kan nu enkelt flytta ner tex SM0FMT genom att trycka SHIFT + B !

Du kan använda logger som CQ maskin ! Börja då med att Via ALT-H (help) och välj "Help LOGGER menu". Välj sedan raden med texten "KEY connection" och du får anvisning hur man kopplar LOGGER till stationen. Gör en kabel enligt anvisningen. C:\Tommy\TEST\LOGGER\logg113\LOGGER.EXE \_ O X Information P--Key connection Find Lot Ke u radio He la Stn key - \*key NPN LPT1 DB25 С 17 --1.5k в 18-25 -gnd +ptt c -1.5k-B E and Keyer HFA 579 left/DIT 18-25 0 2034 0 2035 S 2037 S 2041 S 2042 L 487 25 224 248 248 236 -0-+50 pullup if it's needed on paddle inputs. 14 -10k 14 --- 10k 00 00 2100 144M SSB TR 14:44:02 Aktivera CW keyer genoma att under ALT-L aktivera "Keyer" så att den är "ON". Observera att vissa OS vill att du kör detta i DOS miljö. C:\Tommy\TEST\LOGGER\logg113\LOGGER.EXE \_ O X 950 QSO# 013 Date 20011106 Offline mode User ..... Voice keyer.. OFF Time setup Edit CFG DOS shell Exit 9 LASHFA 144 7987 579 10 2034 OH0JFP 2035 SK7CY 2037 SK7MW 2041 SM1LPU 2042 LA1T 2100 KP00A0 J065LU J065MJ SSB SSB 25 248 236 55 51 55 144M LD 487 555755 557552 TR TR 144M ĩ 224 44M SSB 248 SSB SSB TR TR TR CC 44M 44M Ø 00 SSB 14:40:58

Du får nu ett nytt menyval som är ALT-K. Under detta menyval finns alla funktioner

för CW keyer. Först måste man välja vilken port man kopplat stationen till datorn. Vanligast är att man använder parallellporten LPT1.

| C:\Tommy\TEST\LOGGE<br>Logger Qso Find                                   | R\logg1<br>Loc | 13\LOGGER.EXE                                                                                 | ation P-radio                                                       | o Hei                           | lp .                     |                       |                      |                              |                  |
|--------------------------------------------------------------------------|----------------|-----------------------------------------------------------------------------------------------|---------------------------------------------------------------------|---------------------------------|--------------------------|-----------------------|----------------------|------------------------------|------------------|
|                                                                          |                | Speed 125<br>CQ Pause<br>Audio<br>Reverse<br>Audio tone<br>Delay time<br>Dwell time<br>Weight | lpm [Ctrl-S]<br>5 sec<br>0N<br>0FF<br>800 Hz<br>5 ns<br>5 ns<br>3.0 |                                 | Da                       | te 2                  | 00111                | 86                           |                  |
| Time Call<br>2034 OHØJFP                                                 | Tx<br>55       | Tune<br>Keyboard<br>Mem on F-k<br>Memory fil<br>Edit key m<br>Send key m                      | e [Ctrl-K]<br>ey ON<br>e LOGGER<br>emory<br>emory                   |                                 | AL 9<br>87<br>Mod<br>SSB | SO<br>10<br>Pro<br>TR | 9 LA                 | B SIN<br>5HFA<br>Pnts<br>487 | 10H<br>579<br>25 |
| 2035 SK7CY 55<br>2037 SK7MW 57<br>2041 SM1LPU 55<br>2042 LA1T 52<br>2100 | 55             | JOESMJ                                                                                        | 144M<br>144M<br>144M<br>144M                                        | SSB<br>SSB<br>SSB<br>SSB<br>SSB | TR<br>TR<br>TR<br>TR     | с<br>С                | 224<br>248<br>0<br>0 | 248<br>236<br>Ø<br>Ø         |                  |

Under menyvalet ALT-K finns ett val ändar texter som kan sändas med F1-F10. Detta görs via "Edit key memory" samt val av det minns man önskar ändra.

| arc. (ronning (resi                                                                                             |                                  | 113\LOGGERJ          | EXE                         |                                                              | _                                                           |                                                        | J                                   |                                   |
|----------------------------------------------------------------------------------------------------|----------------------------------|----------------------|-----------------------------|--------------------------------------------------------------|-------------------------------------------------------------|--------------------------------------------------------|-------------------------------------|-----------------------------------|
| Logger 450                                                                                                    | Find Loc                         |                      | cornation P-ra              | 450# Ø13                                                     | 1p<br>3 Date                                                | 200111                                                 | 06                                  |                                   |
| CQ CQ                                                                                                    | CQ XMC XM                        | C ×MC BK :           | Edit memory<br>2P <         | BND TO                                                       | IAL 950                                                     | SQ QR                                                  | B-SIN                               | KM                                |
| 100 - 100 - 100 - 100 - 100 - 100 - 100 - 100 - 100 - 100 - 100 - 100 - 100 - 100 - 100 - 100 - 100 - 100 - 100 |                                  |                      |                             |                                                              |                                                             |                                                        | JULH                                | 579                               |
| Time Call<br>2034 OH0JFP<br>2035 SK7CY<br>2037 SK7MW<br>2041 SM1LPU<br>2042 LA1T<br>2100                        | T×<br>55<br>55<br>57<br>55<br>52 | 8×<br>55<br>51<br>55 | ьос<br>КРФФ<br>J065<br>J065 | Hnd<br>AO 144M<br>LU 144M<br>MJ 144M<br>144M<br>144M<br>144M | Mod F<br>SSB T<br>SSB T<br>SSB T<br>SSB T<br>SSB T<br>SSB T | R LD<br>R LD<br>R L<br>R C<br>R C<br>R C<br>R C<br>R C | Pnts<br>487<br>224<br>248<br>0<br>0 | 579<br>25<br>248<br>236<br>0<br>0 |

Minne 1 (F1) är förprogrammerat till att ropa CQ 3 ggr, sedan ditt CALL ett BK och vänta. Innan den börjar ropa igen. Väntetiden är ställbar. Fler funktioner finns inlagda i övriga minnen.

Mera fakta hur man programerar CW keyer finns i hjälptexten samt den svenska beskrivningen av LOGGER. Denna finns i PDF format på LOGGER's hemsida.

Detta var en enkel HUR GÖRA i LOGGER för version 1.10 och högre.